## How to Order -

Please visit our website <a href="https://v6.kittleorders.com/kp/Home">https://v6.kittleorders.com/kp/Home</a>

If you are a new customer

Please click on 'add a photo' and enter the photo ID and password.
Add your email address when prompted.
Click on 'order this photo'.
This will now bring up all the different items you can buy.
Click on 'view' against the product you wish to buy and then click 'add to basket'.
If you wish to add another picture or item, please click on 'select different photo'.
When you have added all the items you wish to buy click on the 'basket' in the top right-hand corner of the page.
Please check your basket carefully and select your preferred delivery option.

You will then be transferred to World pay to enter your payment details.

## If you are a returning customer

Please click on 'login' and enter your email address and password.

You can now enter your photo id and password for your new photo.

Click on 'order this photo'.

This will now bring up all the different items you can buy.

Click on 'view' against the product you wish to buy and then click 'add to basket'.

If you wish to add another picture or item, please click on 'select different photo'.

When you have added all the items you wish to buy click on the 'basket' in the top right-hand corner of the page.

Please check your basket carefully and select your preferred delivery option.

You will then be transferred to World pay to enter your payment details.